## View My Academic Advisor

## **Overview**

This quick reference guide will cover how to view your Academic Advisor.

## Process

1. After logging into Workday, click the **Academics App.** 

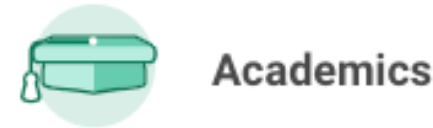

2. The Academics dashboard provides links and reports with information about your academic record.

3. Navigate the Academics dashboard to locate the **Important Contacts Support Network** table. Here you will find your Academic Advisor and other important contacts.

| [ | Important Conta     |
|---|---------------------|
|   | Role                |
|   | Student Academic Ad |
|   | Honors Advisor      |
|   |                     |

4. Your Academic Advisor(s) will appear if one has been assigned to you.

NOTE: You may need to scroll to the right to see all the information.

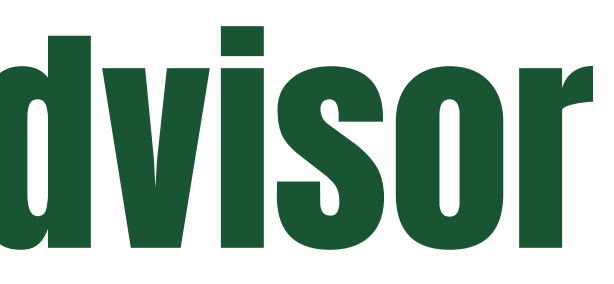

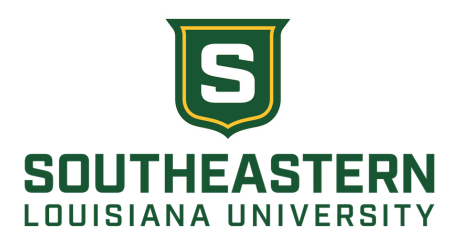

| acts Support Network |                                        |     |
|----------------------|----------------------------------------|-----|
|                      | Student Cohorts                        | Phc |
| visor                | AA_ADV_ASSIGN - BS<br>Kinesiology, L-N |     |
|                      | Honors Student                         |     |